# Preparing for the New Superelevation Standards in the Connect Edition

Dan Ahern, Content Development Manager Bentley Systems

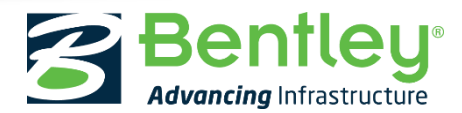

© 2016 Bentley Systems, Incorporated

#### A Look Back

GEOPAK - \*.sep

InRoads - \*.sup

#### MX - \*.srl

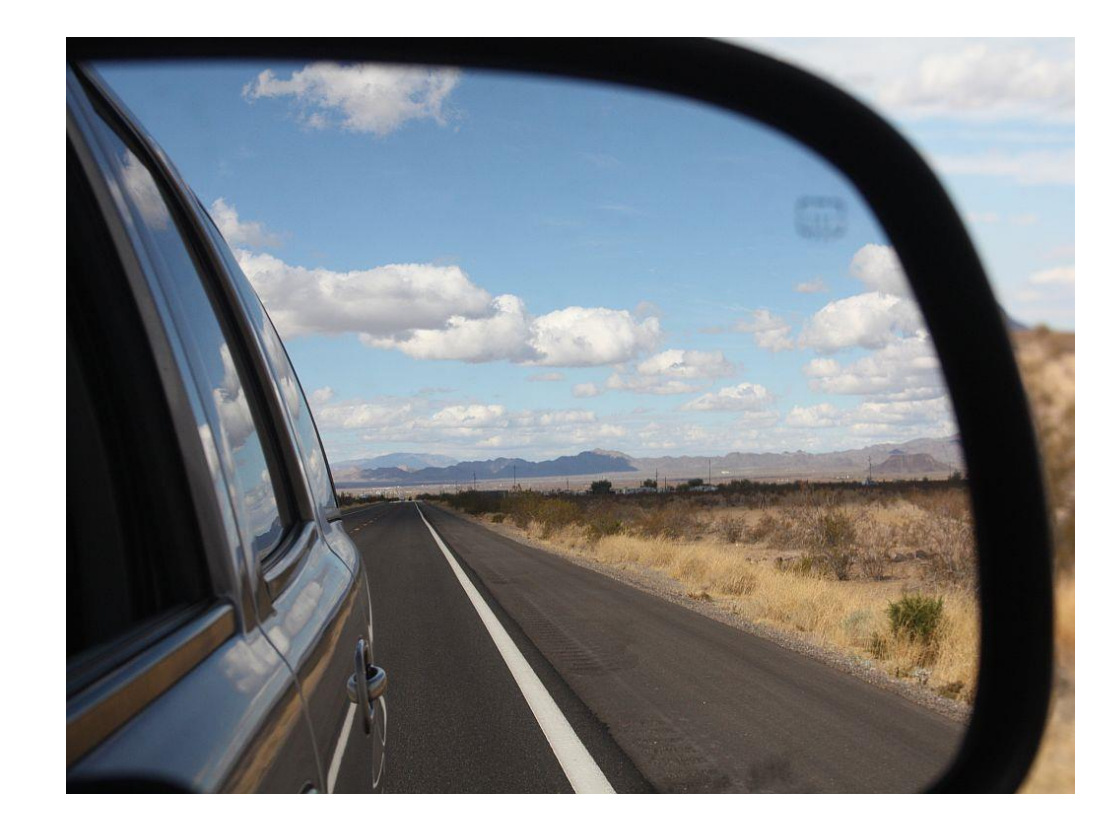

50 states in the United States = 51 ways of doing super 196 countries in the world = to many ways to count

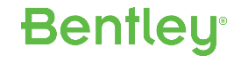

### **Requirements for NEW Superelevation**

- Include ALL legacy functionality
- Customizable
  - Formulas & Tables
  - Key Stations
  - User Defined Inputs
- Can be modified by the "Average User"
  - Universal Format
  - Editing Tool
  - Customizable without a Developer

| LandXML Translator - Enable Cross Section                                     |        | Apply            |
|-------------------------------------------------------------------------------|--------|------------------|
| Persist Site Modeler Addin                                                    |        |                  |
| Use Mesh Algorithm for Cross Section Components                               |        | Close            |
| Customer-specific:                                                            |        |                  |
| File - Ignore regional settings for decimal separator                         |        | Help             |
| Survey - Convert SDMS Notes to Attribute Code                                 |        |                  |
| Survey - Add Prefix to Generated Points                                       |        |                  |
| Survey - Dual Coded Points in Survey Data to Surface                          |        |                  |
| Survey - Extend Alignment Attributes                                          |        |                  |
| Survey - JPT Parsing Configuration                                            |        |                  |
| Survey - Modifications to Trimble DC Import                                   |        |                  |
| Modeler - 1% Superelevation Points                                            |        |                  |
| Modeler - Constant Grade Change for Outside EOP                               |        |                  |
| Modeler - Normal Crown to Full Super Reverse Parabolic Transition             |        |                  |
| Rail - Remap Turnout Description                                              |        |                  |
| Rail - Display Tumout Branch Radii                                            |        |                  |
| Tumouts - Alternative connecting alignment naming in Create Connection        |        |                  |
| Rail - LRM Reporting in Dutch                                                 |        |                  |
| Geometry - View Stationing Ticks                                              |        |                  |
| General - Enable Italian localizations                                        | =      |                  |
| General - Enable UK localizations                                             |        |                  |
| Storm and Sanitary - Ignore Access Hole Plunging Flow Correction Factor       |        |                  |
| Cross Section - Enable customized slope                                       |        |                  |
| General - Enable Project Access Control                                       |        |                  |
|                                                                               | Ŧ      |                  |
| Description                                                                   |        |                  |
| Changes the way Crown Removed and Reverse Crown Points are calculated w       | hen u  | ising the table  |
| wizard to rotate about the inside edge such that the outside EOP grade change | is cor | nstant along the |

Bentleu

### Currently

**OpenRoads Designer CONNECT Edition** 

EAP – December 2016

#### **Commercial Release – 2017**

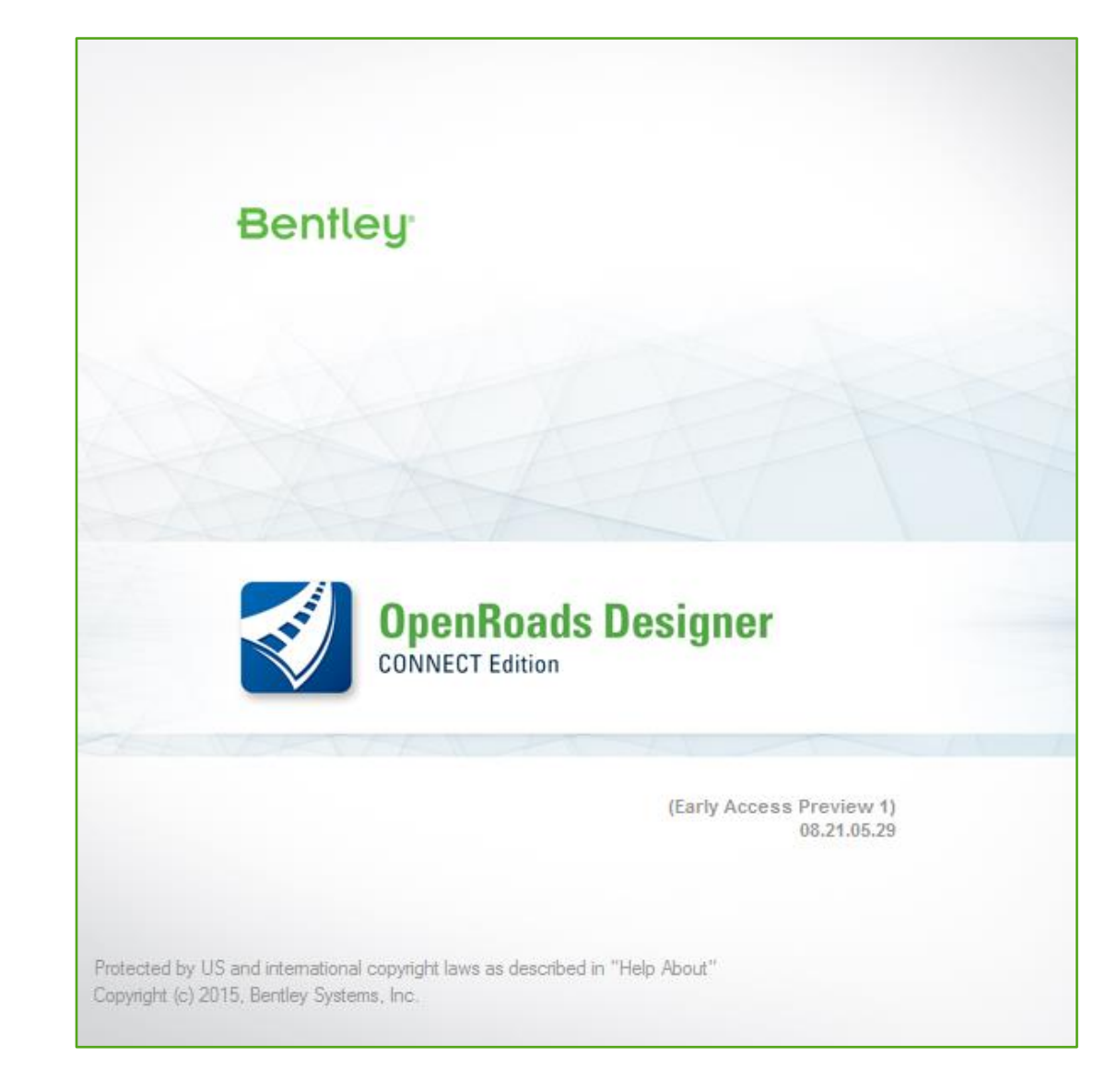

**Bentley**<sup>®</sup>

#### **Superelevation Process**

- 1. Create Superelevation Section
- 2. Create Superelevation Lanes

**Bentley**<sup>®</sup>

- 3. Calculate Superelevation
- 4. Assign to Corridor

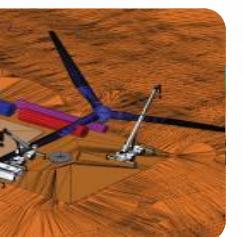

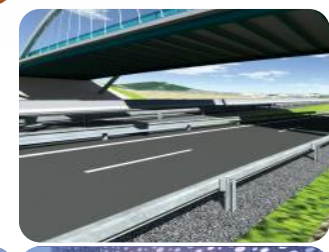

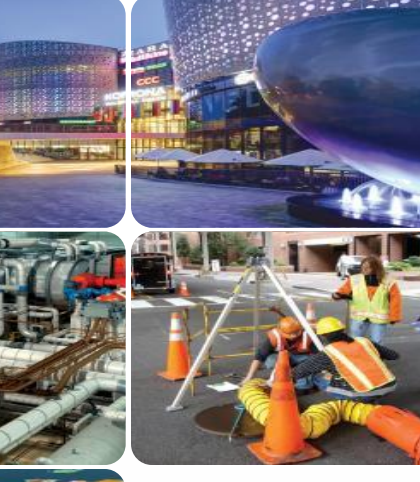

### **NEW Technology and Tools**

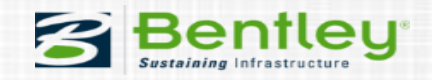

#### **One Step Superelevation**

- When creating the Superelevation section(s), pick the Corridor instead of the Alignment
  - Creates Superelevation Sections
  - Creates Superelevation Lanes
  - Calculates Superelevation
    - Uses 'default settings'
  - Assigns to Corridor
    - Corridor must be in the same file.

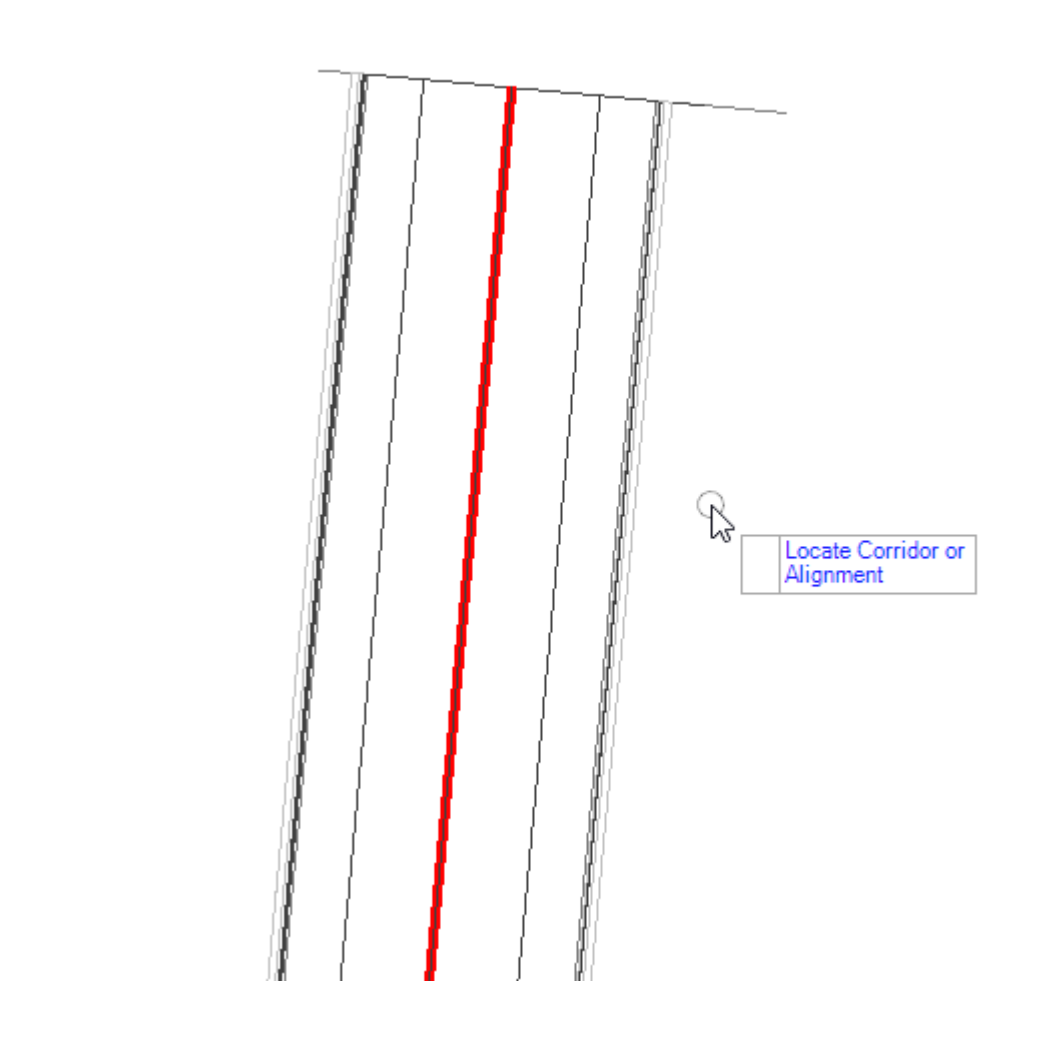

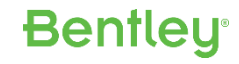

#### **Superelevation Lanes by Template**

Creates lane configurations based on templates

- Uses Superelevation points in template to identify lanes

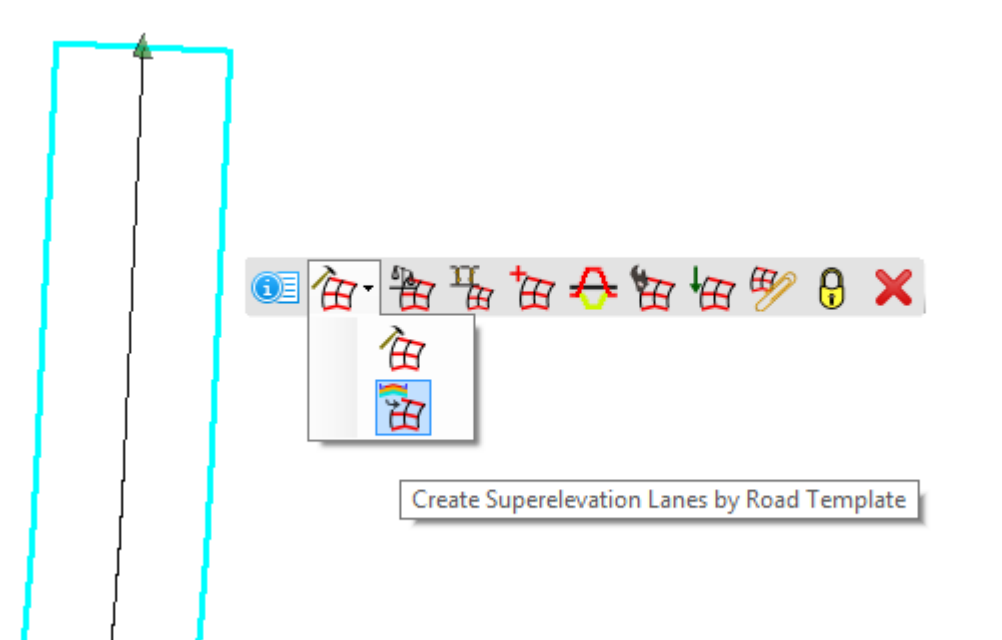

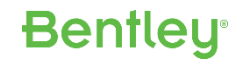

#### **Pivot Methods**

#### **All** Legacy Pivot Methods now supported

| E                   | Calculate Superelevation -                                             |           |
|---------------------|------------------------------------------------------------------------|-----------|
| Standards File Name | D:\Civil Presentations\2016\Learn Conference\Superelevation\Files from | m Joe∖A … |
| e Selection         | AASHTO 2004 Imperial 4%                                                | <b>v</b>  |
| L Selection         | Speed Table                                                            | <b>v</b>  |
| Design Speed        | 15                                                                     | <b>v</b>  |
| Pivot Method        | Crown                                                                  | •         |
| Open Editor         |                                                                        |           |
|                     |                                                                        |           |
|                     | Inside Edge                                                            |           |
|                     | Outside Edge                                                           |           |
|                     | Left Edge                                                              |           |
|                     | Right Edge                                                             |           |
|                     | Divided Inside                                                         |           |
|                     | Center Line                                                            |           |
|                     |                                                                        |           |

Sõ

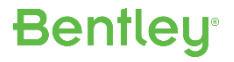

#### Superelevation Calculation Report

|   |                          | Report Cr                                                               | reated: Friday, November 4, 2<br>Time: 5:18:22 PM | 016                                                     |
|---|--------------------------|-------------------------------------------------------------------------|---------------------------------------------------|---------------------------------------------------------|
|   | Fi<br>Input G            | le Name:<br>rid Factor:                                                 | Note: All units in                                | n this report are in meters unless specified otherwise. |
|   | Section Name:            | Lanes by Template-1                                                     | XXXXX                                             | X X X X X X X X X                                       |
|   | Base Horizontal<br>Name: |                                                                         |                                                   |                                                         |
|   | Standards<br>Filename:   | C:\ProgramData\Bentley\OpenRoads<br>Metric\Standards\Superelevation\Met | Designer CONNECT 10.00.00<br>ric.xml              | \Configuration\WorkSpaces\OpenRoads -                   |
|   | Design Speed:            | 120                                                                     |                                                   |                                                         |
|   | Pivot Method:            | Divided Inside                                                          |                                                   |                                                         |
|   | E Selection:             | 10%                                                                     |                                                   |                                                         |
|   | L Selection:             | Speed Table                                                             |                                                   |                                                         |
|   | Calculation<br>Units:    | meter                                                                   |                                                   |                                                         |
| 2 | Lane Set:                |                                                                         |                                                   |                                                         |
|   | Left Offset:             | -40.66                                                                  |                                                   |                                                         |
|   | Right Offset:            | -33.34                                                                  |                                                   |                                                         |
|   | Curve Set: 1             | Outside Lane: EOP_RM -<br>CL_L                                          | Start Station: 0+000.000                          | End Station: 0+000.000                                  |
|   |                          | Global Variables:                                                       |                                                   |                                                         |
|   |                          | NRotatedLanes                                                           | 2.0                                               |                                                         |
|   |                          | PivotType                                                               | 5 (Divided Inside)                                |                                                         |
|   |                          | WidthLane                                                               | 3.657607319                                       |                                                         |
|   |                          | InitialCrossSlope                                                       | -0.0199999998961069                               |                                                         |
|   |                          | UseSpiralLength                                                         | false                                             |                                                         |
|   |                          | PercentOnTangent                                                        | 0.7                                               |                                                         |
|   |                          | LengthsAreTotalTransition                                               | false                                             |                                                         |
|   |                          | UseRunoutLength                                                         | false                                             |                                                         |
|   |                          |                                                                         |                                                   |                                                         |

Superelevation Calculation Report

### **Superelevation Model**

- Super Diagram in a managed model (*e.g. profiles, cross sections*)
- Editable
- Rules/Relationships

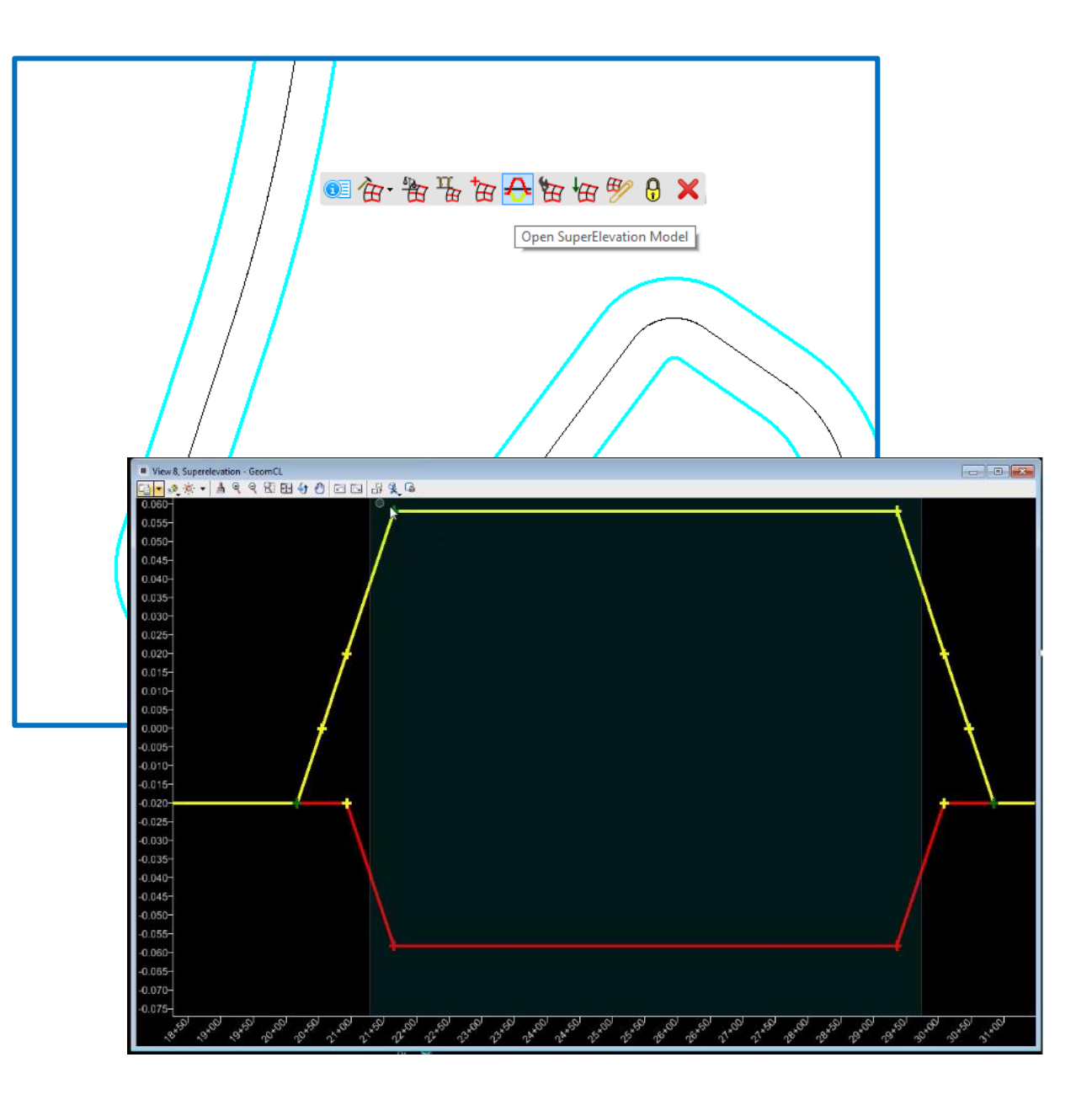

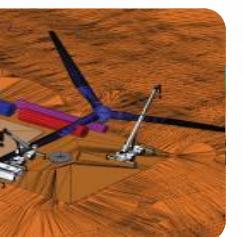

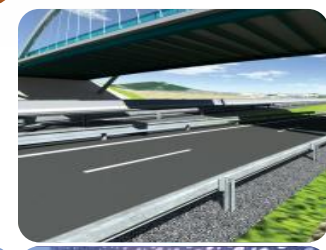

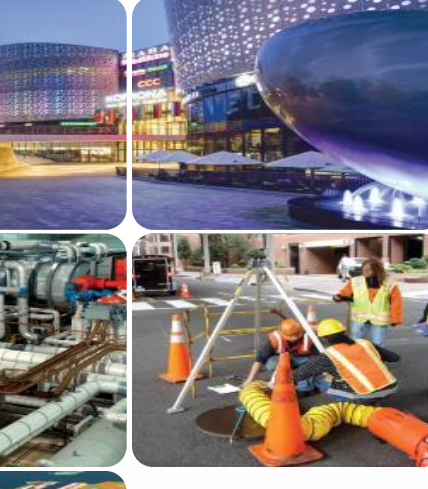

### **Superelevation Rules File**

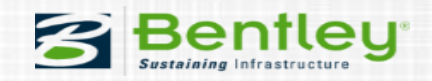

#### **Superelevation Rules File**

#### Replaces all former preference files XML Format

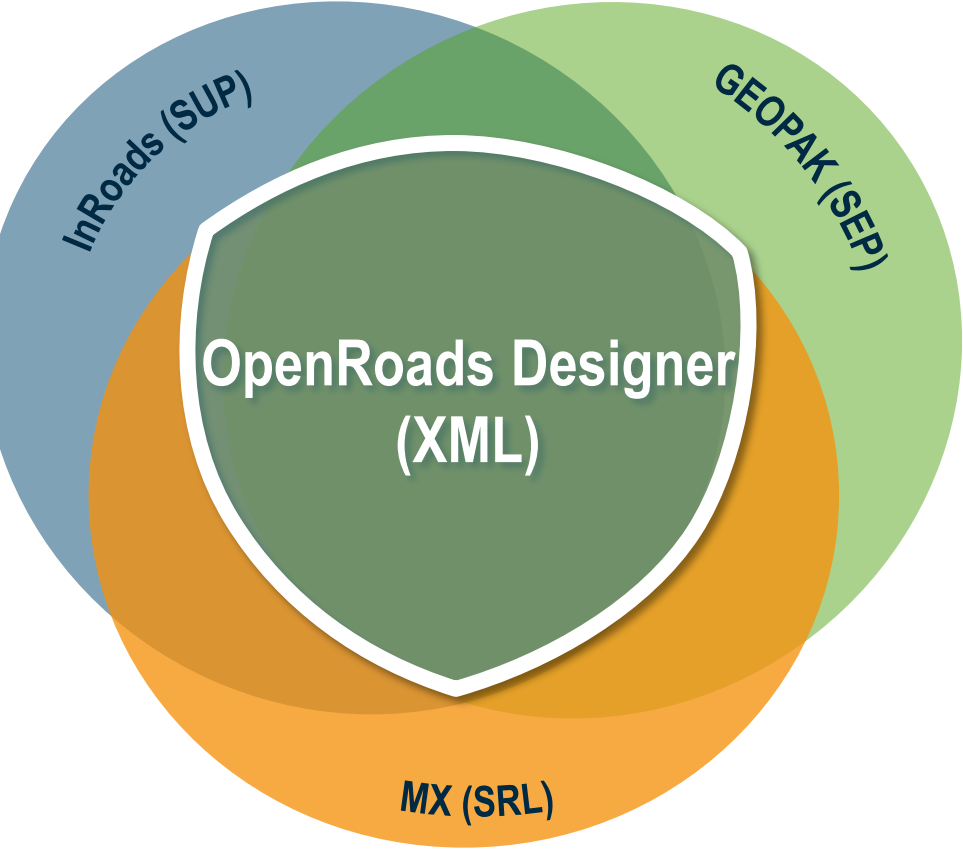

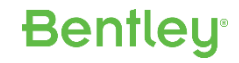

### **Superelevation Rules File**

1( 1) 

- Everything is in the XML - No other files required
- Edit through Interface or any XML editor

|                                                                                                    | Filo                                                                                                    | 1                                                                                                    | Create/                                                                                                    | /Edit Superelev                                                                     | ation Rule File           | -           |        |
|----------------------------------------------------------------------------------------------------|----------------------------------------------------------------------------------------------------|----------------------------------------------------------------------------------------------------|----------------------------------------------------------------------------------------------------|-------------------------------------------------------------------------------------|---------------------------|-------------|--------|
| 2 2 [<br>3 3 4<br>5 5 5 [<br>3 3 4<br>7 7 [<br>3 3 4<br>5 5<br>5 5<br>7 7<br>3 3<br>9 9<br>0 1<br>2 2 | <pre> </pre> </td <td>General<br/>Rate Calculations<br/>Transition Calculations<br/>Transition Options<br/>Custom Key Stations<br/>User Variables</td> <td>XML File:<br/>Units<br/>Length: Meter<br/>Default Setting<br/>e Selection:<br/>L Selection:<br/>Pivot Method:<br/>Design Speed:</td> <td>itandards in the CO<br/>ers v<br/>s (optional)<br/>12%<br/>Speed Table<br/>Crown<br/>40 v</td> <td>NNECT Edition \Metric xml</td> <td>New New New</td> <td></td>    | General<br>Rate Calculations<br>Transition Calculations<br>Transition Options<br>Custom Key Stations<br>User Variables                                                                                                    | XML File:<br>Units<br>Length: Meter<br>Default Setting<br>e Selection:<br>L Selection:<br>Pivot Method:<br>Design Speed:                     | itandards in the CO<br>ers v<br>s (optional)<br>12%<br>Speed Table<br>Crown<br>40 v | NNECT Edition \Metric xml | New New New |        |
| s<br>£ [<br>5                                                                                         | - · · · · · Design</td <td></td> <td>Display XML</td> <td>- File</td> <td></td> <td>Save</td> <td>Cancel</td>                                                                                                    |                                                                                                    | Display XML                                                                                                    | - File                                                                              |                           | Save        | Cancel |
| 5<br>7<br>3<br>9<br>0<br>1<br>2<br>3<br>4<br>5<br>5<br>7                                              | <pre><ratel <="" pre=""> </ratel></pre> <ratel <="" p=""> <ratel <="" p=""> <ratel <="" p=""> <ratel <="" p=""> <ratel <="" p=""> <ratel <="" p=""> <ratel <="" p=""> <ratel <="" p=""> <ratel <="" p=""> <ratel <="" p=""> <ratel <="" p=""> <ratel <="" p=""> <ratel <="" p=""> <ratel <="" p=""> <ratel <="" p=""> <ratel <="" p=""></ratel></ratel></ratel></ratel></ratel></ratel></ratel></ratel></ratel></ratel></ratel></ratel></ratel></ratel></ratel></ratel> | Entry radius="3000"<br>Entry radius="2500"<br>Entry radius="2500"<br>Entry radius="1500"<br>Entry radius="1500"<br>Entry radius="1300"<br>Entry radius="1200"<br>Entry radius="1000"<br>Entry radius="800"<br>Entry radius="800"<br>Entry radius="700"<br>Entry radius="700" | eRate="ng" /<br>eRate="ng" /<br>eRate="ng" /<br>eRate="ng" /<br>eRate="ng" /<br>eRate="ng" /<br>eRate="ng" /<br>Rate="ng" /><br>Rate="ng" /> | > > > > > > > > > > > > > > > > > > > >                                             |                           |             |        |

#### General

- Units
- Rounding Values
- Default Settings
  - For "One Step" Superelevation

| <b>`</b> a                                                                                                    | Create/                                                                            | Edit Superelev                                              | ation Rule File                                                                | -                      |             |
|----------------------------------------------------------------------------------------------------|------------------------------------------------------------------------------------|-------------------------------------------------------------|--------------------------------------------------------------------------------|------------------------|-------------|
| General<br>Rate Calculations<br>Transition Calculations<br>Transition Options<br>Custom Key Stations<br>User Variables | XML File:<br>Units<br>Length: Mete                                                 | itandards in the CO<br>ers v                                | NNECT Edition \Metric xml<br>Station Rounding Value:<br>Cross Slope Rounding \ | New<br>1<br>/alue: 0.0 | )1          |
|                                                                                                    | Default Settings<br>e Selection:<br>L Selection:<br>Pivot Method:<br>Design Speed: | s (optional)<br>12%<br>Speed Table<br>Crown<br>40 V<br>File |                                                                                | Save                   | ✓<br>✓<br>✓ |

Bentley

<<Units length="meter" stationRoundingValue="1" crossSlopeRoundingValue="0.01" />

<DefaultSettings eSelection="12%" ISelection="Speed Table" designSpeed="40" pivotMethod="Crown" />

### **Rate Calculations**

#### Create Rate Tables

- Create Manually
- Import from SUP or SEP

勏

|                              | Create/Edi        | it Superelevatio     | on Rule File 🚽 🗖 🗙                                                                                                    |
|------------------------------|-------------------|----------------------|----------------------------------------------------------------------------------------------------|
| General<br>Rate Calculations | Create Rate Table | es 💿 From S          | SUP Files O From SEP File                                                                                                    |
| Transition Options           | File(s) Location: |                      |                                                                                                    |
| Custom Key Stations          |                   | Note: This will chan |                                                                                                    |
| User Variables               |                   |                      | CRateTable name="4%">                                                                                                    |
|                              | Create Rate Equa  | ation                | KateTable name="6%">                                                                                                    |
|                              | Equations:        | AASHTO Method 5      | Image: State Control of the state of the state of the                        |
|                              | Equations.        | ANSITTO MELIOU S     | <pre>Provide the state of the state of the s</pre> |
|                              |                   |                      | <pre></pre>                                                                                                    |
|                              |                   |                      | Construction Content and Content and             |
|                              |                   |                      | <pre></pre>                                                                                                    |
|                              |                   |                      | <pre>&gt;&gt;&gt;&gt;&gt;&gt;&gt;&gt;&gt;&gt;&gt;&gt;&gt;&gt;&gt;&gt;&gt;&gt;&gt;&gt;&gt;&gt;&gt;&gt;&gt;&gt;&gt;&gt;&gt;&gt;&gt;&gt;&gt;&gt;&gt;</pre>                                                                                                    |
|                              |                   |                      | <pre>&gt;&gt;&gt;&gt;&gt;&gt;&gt;&gt;&gt;&gt;&gt;&gt;&gt;&gt;&gt;&gt;&gt;&gt;&gt;&gt;&gt;&gt;&gt;&gt;&gt;&gt;&gt;&gt;&gt;&gt;&gt;&gt;&gt;&gt;&gt;</pre>                                                                                                    |
|                              |                   |                      | <pre>&gt;&gt;&gt;&gt;&gt;&gt;&gt;&gt;&gt;&gt;&gt;&gt;&gt;&gt;&gt;&gt;&gt;&gt;&gt;&gt;&gt;&gt;&gt;&gt;&gt;&gt;&gt;&gt;&gt;&gt;&gt;&gt;&gt;&gt;&gt;</pre>                                                                                                    |
|                              |                   |                      | <pre>&gt;&gt;&gt;&gt;&gt;&gt;&gt;&gt;&gt;&gt;&gt;&gt;&gt;&gt;&gt;&gt;&gt;&gt;&gt;&gt;&gt;&gt;&gt;&gt;&gt;&gt;&gt;&gt;&gt;&gt;&gt;&gt;&gt;&gt;&gt;</pre>                                                                                                    |
|                              |                   |                      | <pre>&gt;&gt;&gt;&gt;&gt;&gt;&gt;&gt;&gt;&gt;&gt;&gt;&gt;&gt;&gt;&gt;&gt;&gt;&gt;&gt;&gt;&gt;&gt;&gt;&gt;&gt;&gt;&gt;&gt;&gt;&gt;&gt;&gt;&gt;&gt;</pre>                                                                                                    |
|                              |                   |                      | <pre>&gt;&gt;&gt;&gt;&gt;&gt;&gt;&gt;&gt;&gt;&gt;&gt;&gt;&gt;&gt;&gt;&gt;&gt;&gt;&gt;&gt;&gt;&gt;&gt;&gt;&gt;&gt;&gt;&gt;&gt;&gt;&gt;&gt;&gt;&gt;</pre>                                                                                                    |
|                              |                   |                      | <pre> .comestate="compared: compared: compare: compare: c</pre> |
|                              |                   |                      | <pre></pre>                                                                                                    |
|                              |                   |                      | <pre></pre>                                                                                                    |
|                              |                   |                      | <pre></pre>                                                                                                    |
|                              |                   |                      | <pre></pre>                                                                                                    |
|                              | Display XML File  | •                    | <pre></pre>                                                                                                    |
|                              |                   |                      | <pre></pre>                                                                                                    |
|                              |                   |                      | <pre></pre>                                                                                                    |
|                              |                   |                      | <pre></pre>                                                                                                    |
|                              |                   |                      | <pre></pre>                                                                                                    |
|                              |                   |                      | <pre></pre>                                                                                                    |
|                              |                   |                      | <pre></pre>                                                                                                    |
|                              |                   |                      | <pre></pre>                                                                                                    |
|                              |                   |                      | <pre></pre>                                                                                                    |
|                              |                   |                      | <pre></pre>                                                                                                    |
|                              |                   |                      | <pre></pre>                                                                                                    |
|                              |                   |                      | <pre></pre>                                                                                                    |
|                              |                   |                      | <pre></pre>                                                                                                    |
|                              |                   |                      | <pre>\complete complete comple</pre> |

### **Rate Calculations**

#### Create Rate Tables

- Create Manually
- Import from SUP or SEP

#### Create Rate Equations

|                                                                                                    | <b>a</b>                                                                                                    | Create/Edit Su                     | perelevation Rule F         | ile -                 | . 🗆 🗙        |                              |
|----------------------------------------------------------------------------------------------------|----------------------------------------------------------------------------------------------------|------------------------------------|-----------------------------|-----------------------|--------------|------------------------------|
|                                                                                                    | General<br>Rate Calculations<br>Transition Calculations                                                                                           | Create Rate Tables                 | From SUP Files              | ○ From SEP File       |              |                              |
|                                                                                                    | Custom Key Stations<br>User Variables                                                                                                    | Note                               | e: This will change the Tra | nsition Tables SUP Fi | iles         |                              |
|                                                                                                    |                                                                                                    | Create Rate Equation               |                             |                       |              |                              |
|                                                                                                    |                                                                                                    | Equations: AA                      | SHTO Method 5               |                       | ~            |                              |
|                                                                                                    |                                                                                                    |                                    |                             |                       |              |                              |
|                                                                                                    |                                                                                                    |                                    | 1                           | Vew Edit              | Delete       |                              |
| _                                                                                                    |                                                                                                    |                                    |                             |                       |              |                              |
| $\boldsymbol{P}$                                                                                                    |                                                                                                    |                                    |                             |                       |              |                              |
|                                                                                                    |                                                                                                    |                                    |                             |                       |              |                              |
|                                                                                                    |                                                                                                    |                                    |                             |                       |              |                              |
|                                                                                                    |                                                                                                    |                                    |                             |                       |              |                              |
|                                                                                                    |                                                                                                    |                                    |                             |                       |              |                              |
| <rate< th=""><th>Equation name="201</th><th>1 AASHTO Method</th><th>5 - 8% max rate"</th><th>equation="eRa</th><th>ate"&gt;</th><th></th></rate<> | Equation name="201                                                                                                    | 1 AASHTO Method                    | 5 - 8% max rate"            | equation="eRa         | ate">        |                              |
| <                                                                                                    | Variable name="eRa                                                                                                    | ate" description=                  | "Calculated cross           | s slope value"        | 'equation="  | if(R < MinRadius 1           |
| <                                                                                                    | Variable name="Mag                                                                                                    | ERate" equation=                   | "0.08"/>                    |                       |              |                              |
| <                                                                                                    | Variable name="R"                                                                                                    | equation="ABS (Ra                  | dius)" descriptio           | on="Absolute r        | radius"/>    |                              |
| <                                                                                                    | Variable name="Mix                                                                                                    | Radius" descript                   | ion="Minimum rad            | ius" equation=        | "Speed*Spee  | d/(15*(MaxERate+frict        |
|                                                                                                    | Variable name="los                                                                                                    | Speed" equation=                   | "20 0"/S                    | rub cquation          | Speca Spec   | u, (10° (Intributuro) 11110) |
|                                                                                                    | Variable name="mid                                                                                                    | Speed equation-                    | 20.0 / 20.0                 |                       |              |                              |
|                                                                                                    | Variable name-"mic                                                                                                    | speed equation-                    |                             |                       |              |                              |
| <                                                                                                    | variable name="nig                                                                                                    | inspeed equation                   | -~80.0~/><br>               |                       |              |                              |
| <                                                                                                    | Variable name="s1"                                                                                                    | equation="(HPI                     | * rP1) / 5729.58            | "/>                   |              |                              |
| <                                                                                                    | Variable name="s2"                                                                                                    | 'equation="(fric                   | tionFactor - hPI            | ) / (5729.58*)        | ((1/MinRadiu | s) - (1/rPI)))"/>            |
| <                                                                                                    | Variable name="rPl                                                                                                    | [" equation="(run                  | ningSpeed * runn            | ingSpeed) / ((        | ).15 * (100  | * MaxERate) "/>              |
| <                                                                                                    | Variable name="hPl                                                                                                    | [" equation="((Ma:                 | xERate * Speed *            | Speed) / (rur         | nningSpeed * | runningSpeed)) - Max         |
| <                                                                                                    | Variable <mark>name="M</mark> O'                                                                                                    | ' equation="(5729                  | .58/rPI)* ((1/Mi            | nRadius) - (1/        | /rPI)) * ((s | 2 - s1)/2) * MinRadiu        |
| <                                                                                                    | Variable name="EFI                                                                                                    | <pre>&gt;&gt; equation="Spee</pre> | d*Speed/ (15*R) "/:         | >                     |              |                              |
| <                                                                                                    | Variable name="F"                                                                                                    | equation="if(1/R                   | <= 1/rPI) ?                 | (MO *((rPI/R)*        | 2) + ((5729  | .58*s1) / R)) : (MO *        |
| <                                                                                                    | Variable name="NCH                                                                                                    | Radius" descripti                  | on="normal crown            | radius base o         | on design sp | eed">                        |
|                                                                                                    | <table inputva<="" td=""><td>riableName="Speed</td><td>" interpolationT</td><td>vpe="useLowerH</td><th>Bound"&gt;</th><th></th></table>           | riableName="Speed                  | " interpolationT            | vpe="useLowerH        | Bound">      |                              |
|                                                                                                    | <tableentry< td=""><td>/ inputValue="15"</td><td>outputValue="79</td><td>6"/&gt;</td><th></th><th></th></tableentry<>                             | / inputValue="15"                  | outputValue="79             | 6"/>                  |              |                              |
|                                                                                                    | <tableentry< td=""><td>/ inputValue="20"</td><td>outputValue="14</td><td>10"/&gt;</td><th></th><th></th></tableentry<>                            | / inputValue="20"                  | outputValue="14             | 10"/>                 |              |                              |
|                                                                                                    | <tableentry< td=""><td>/ inputValue="25"</td><td>outputValue="20</td><td>50"/&gt;</td><th></th><th></th></tableentry<>                            | / inputValue="25"                  | outputValue="20             | 50"/>                 |              |                              |
|                                                                                                    | <tableentry< td=""><td>/ inputValue="30"</td><td>outputValue="28</td><td>30"/&gt;</td><th></th><th></th></tableentry<>                            | / inputValue="30"                  | outputValue="28             | 30"/>                 |              |                              |
|                                                                                                    | ZTableEntry                                                                                                    | / inputValue="25"                  | outputValue="37             | 30"/>                 |              |                              |
|                                                                                                    | <tableentry<br><tableentry< td=""><td>inputValue="30"</td><td>outputValue="37</td><td>20 / 2</td><th></th><th></th></tableentry<></tableentry<br> | inputValue="30"                    | outputValue="37             | 20 / 2                |              |                              |
|                                                                                                    | <rapierntry< td=""><td>/ inputvalue="40"</td><td>outputvarue="47</td><td>10/2</td><th></th><th></th></rapierntry<>                                | / inputvalue="40"                  | outputvarue="47             | 10/2                  |              |                              |

<TableEntry inputValue="45" outputValue="5930"/>

### **Transition Calculations**

#### **Create Transition Tables**

- Create Manually
- Import from SUP or SEP

**Create Transition Equations** 

|                                                                                                    | <b>b</b>                                                                                                    | Create/Ed                              | it Superelevation Rule F                                                | ile – 🗆 🗙                                             |
|----------------------------------------------------------------------------------------------------|----------------------------------------------------------------------------------------------------|----------------------------------------|-------------------------------------------------------------------------|-------------------------------------------------------|
|                                                                                                    | General<br>Rate Calculations<br>Transition Calculations<br>Transition Options<br>Custom Key Stations<br>User Variables | Create Transition<br>File(s) Location: | Tables I From SUP Files Note: This will change the Rate Equation AASHTO | From SEP File  Tables SUP File Directory  Edit Delete |
| <transit< td=""><td>ionCalculations&gt;</td><td></td><td></td><td></td></transit<>                                | ionCalculations>                                                                                                    |                                        |                                                                         |                                                       |
| ···· <trans< td=""><td>itionTable speed=</td><td>"100"&gt;</td><td></td><td></td></trans<>                        | itionTable speed=                                                                                                    | "100">                                 |                                                                         |                                                       |
| ···· <trans< td=""><td>itionTable speed=</td><td>"110"&gt;</td><td></td><td></td></trans<>                        | itionTable speed=                                                                                                    | "110">                                 |                                                                         |                                                       |
| <pre><trans <det<="" pre=""></trans></pre>                                                                        | itionTable speed=                                                                                                    | "120">                                 |                                                                         |                                                       |
| <pre><kot< pre=""></kot<></pre>                                                                                   | acequanesiable nK                                                                                                    | otatedLanes=":<br>ate=".015".let       | ngth="0"./>                                                             |                                                       |
|                                                                                                    | ransitionEntry eR                                                                                                    | ate=".020" len                         | ngth="19" />                                                            |                                                       |
| · · · · · · · · <t< td=""><td>ransitionEntry eR</td><td>ate=".022" ler</td><td>ngth="21" /&gt;</td><td></td></t<> | ransitionEntry eR                                                                                                    | ate=".022" ler                         | ngth="21" />                                                            |                                                       |
| ···· <t< td=""><td>ransitionEntry eR</td><td>ate=".024"·len</td><td>ngth="23" /&gt;</td><td></td></t<>            | ransitionEntry eR                                                                                                    | ate=".024"·len                         | ngth="23" />                                                            |                                                       |
| T>· · · · · · · · T                                                                                               | ransitionEntry eR                                                                                                    | ate=".026"\le                          | ngth="25" />                                                            |                                                       |
| T>·····                                                                                                    | ransitionEntry eR                                                                                                    | ate=".028" ler                         | ngth="27" />                                                            |                                                       |
| T>                                                                                                    | ransitionEntry eR                                                                                                    | ate=".030"·lei                         | ngtn="28" />                                                            | Save Cancel                                           |
|                                                                                                    | ransitionEntry eR                                                                                                    | ate=".034".ler                         | ngth="32" />                                                            |                                                       |
| <br>T>                                                                                                    | ransitionEntry eR                                                                                                    | ate=".036" le                          | ngth="34" />                                                            |                                                       |
|                                                                                                    | ransitionEntry eR                                                                                                    | ate=".038" le                          | ngth="36" />                                                            |                                                       |
| · · · · · · · · <t< td=""><td>ransitionEntry eR</td><td>ate=".040" ler</td><td>ngth="38" /&gt;</td><td></td></t<> | ransitionEntry eR                                                                                                    | ate=".040" ler                         | ngth="38" />                                                            |                                                       |
| · · · · · · · · <t< td=""><td>ransitionEntry eR</td><td>ate=".042"·ler</td><td>ngth="40" /&gt;</td><td></td></t<> | ransitionEntry eR                                                                                                    | ate=".042"·ler                         | ngth="40" />                                                            |                                                       |
| T>· · · · · · · · T                                                                                               | ransitionEntry eR                                                                                                    | ate=".044"·le                          | ngth="42" />                                                            |                                                       |
| T>·····                                                                                                    | ransitionEntry eR                                                                                                    | ate=".046" ler                         | ngth="44" />                                                            |                                                       |
| T>                                                                                                    | ransitionEntry eR                                                                                                    | ate=".048" ler                         | ngth="45" />                                                            |                                                       |
| T>                                                                                                    | ransitionEntry eR                                                                                                    | ate=".050"·ler                         | ngtn="47" />                                                            |                                                       |
| T>                                                                                                    | ransitionEntry eR                                                                                                    | ate=".052"·lei                         | ngtn="49" />                                                            |                                                       |
| 1                                                                                                    | ransicionEntry eR                                                                                                    | ace=".034" Ter                         | igen="01"/>                                                             | Bent                                                  |

### **Transition Options**

| <b>*</b>                                                                                                    | Create/Edit Superelevati                                                                                                    | ion Rule File 🛛 🗕 🗖 🗙                                                                                                    |
|----------------------------------------------------------------------------------------------------|----------------------------------------------------------------------------------------------------|----------------------------------------------------------------------------------------------------|
| General<br>Rate Calculations<br>Transition Calculations<br>Transition Options<br>Custom Key Stations<br>User Variables | Runout Options         Fixed Length       Length:         Reverse Curve Adjustments         Adjustment       Minimum Transition Gap         Planar Transition         Shorten Transition         Slide Transition         Custom         CustomOptions: | Curve Curve Adjustments         Adjustment       Minimum Transition Gap         Planar Transition         Reverse Crown Transition         Shorten Transitions         Slide Transitions         Custom         CustomOptions: |
|                                                                                                    | Transition Type:       Parabol         Non-Linear Curve Length:                                                                                                    | ic  Percent on Tangent: ane Save Cancel                                                                                                    |

| Misc Options                    |                                                                                                    |     |
|---------------------------------|----------------------------------------------------------------------------------------------------|-----|
| Transition Type:                | Parabolic                                                                                                    | ~   |
| Non-Linear Curve Length:        | Parabolic                                                                                                    |     |
| Non-Linear Guive Length.        | Length: Parabolic  Length: Linear Igth Reverse Parabolic Linear Internation Reverse Cubic Reverse Parabolic Nonsymmetrical 1 Reverse Parabolic Nonsymmetrical 2 Reverse Parabolic Symmetrical 2 Reverse Parabolic Symmetrical 2 Reverse Parabolic Symmetrical 2 Reverse Parabolic Symmetrical 3 |     |
| Use Spiral Length               | Reverse Parabolic                                                                                                    | - 1 |
| Se Spiral Length                | Reverse Biquadratic                                                                                                    | - 1 |
| Rotate Inside Lane with Outside | Reverse Cubic                                                                                                    | - 1 |
|                                 | Reverse Parabolic Nonsymmetrical 1                                                                                                    | - 1 |
| Lengths are Total Transition    | Reverse Parabolic Nonsymmetrical 2                                                                                                    | - 1 |
| Interpolate Tables              | Reverse Parabolic Symmetrical                                                                                                    | _   |

<<TransitionOptions interpolateTables="false" percentTransitionOnTangent="0.7" useSpiralLength="false" lengthsAreTotalTransition="false" transitionType=
"Linear" nonLinearCurveLength="0" startInsideLaneRotationWithOutside="false" />

<<RunoutOptions isFixedLength="false" length="" />

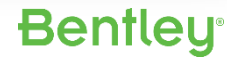

### **Custom Key Stations**

#### **Default Cross Slopes**

- Normal Crown (e.g. 2%)
- Flat (0%)

20

- Reverse Crown (e.g. 2%)
- Full super (e.g. 6%).

#### **Custom Key Stations**

WWW.BENTLEY.COM | © 2016 Bentley Systems, Incorporated

- Any cross slope
- For example, at 1%

|                                                                                                    | Create,                                                                     | /Edit Superelevation Rule File                                              | - 🗆 ×                   |
|----------------------------------------------------------------------------------------------------|-----------------------------------------------------------------------------|-----------------------------------------------------------------------------|-------------------------|
| General<br>Rate Calculations<br>Transition Calculations<br>Transition Options<br>Custom Key Stations<br>User Variables | Create Custo<br>Description:<br>Criteria:<br>Variable(s):<br>CKStations(s): | om Key Station Equation(s) Edit Custom Key Station Variable New Edit Delete | Variables and Operators |
|                                                                                                    | Equation:<br>Type:<br>Description:                                          | Normal Crown                                                                | ✓ Save Cancel           |

Bentleu

\*\* Note: These can also be used in customized formulas

### **Custom Key Stations**

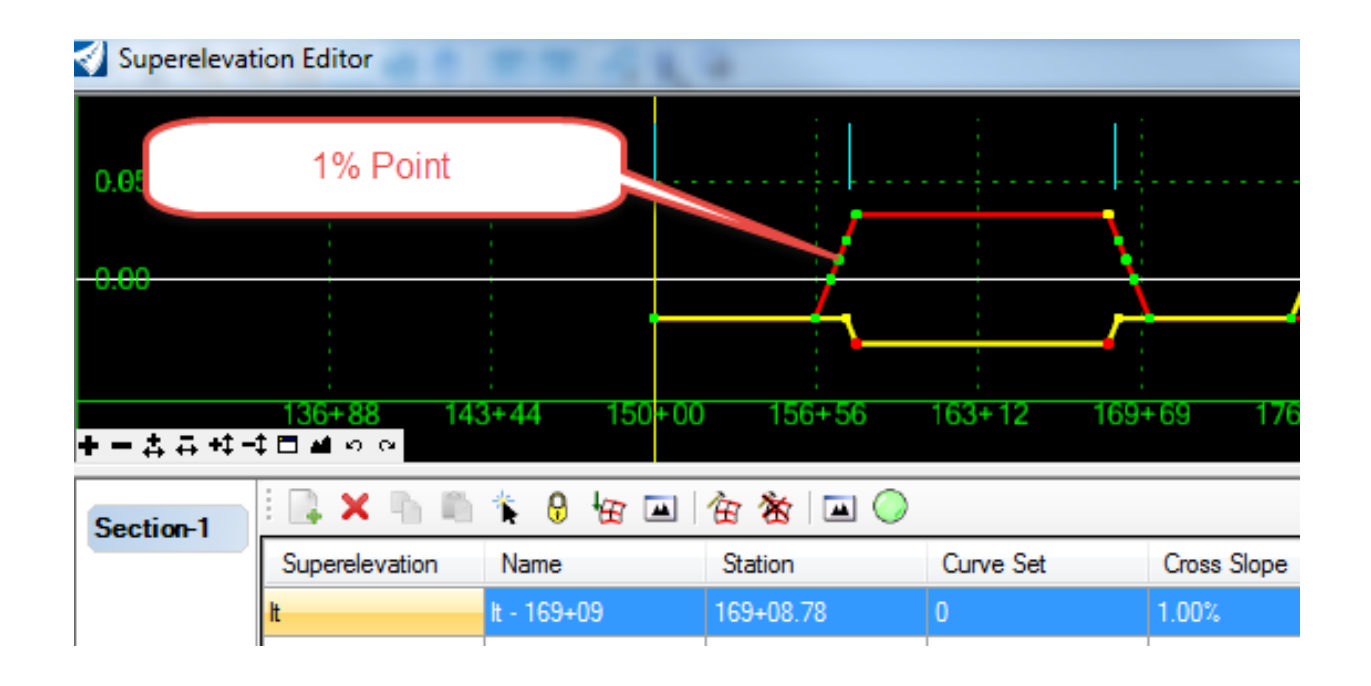

#### <CustomKeyStations description="MTO customizations">

**Bentley**<sup>®</sup>

#### </CustomKeyStations>

#### **User Variables**

## Prompt the User for some value(s) before calculating theSuperelevation?Image: Superelevation Rule File

- String
- Integer
- Decimal
- Boolian

| <b>a</b>                                                                                                    | Create/Edit S                                                                                                    | Superelevation Rule | File -      | □ ×                    |
|----------------------------------------------------------------------------------------------------|----------------------------------------------------------------------------------------------------|---------------------|-------------|------------------------|
| General<br>Rate Calculations<br>Transition Calculations<br>Transition Options<br>Custom Key Stations<br>User Variables | Create / Edit User Vari<br>Name:<br>Description:<br>Type:<br>Default Value:<br>Selection Options:<br>Import CSV<br>Add Clear<br>User Variables: | iable  String       |             | Vew<br>Delete<br>Clear |
|                                                                                                    | Variable                                                                                                    | Туре                | Description | Cancel                 |

**Bentley**<sup>®</sup>

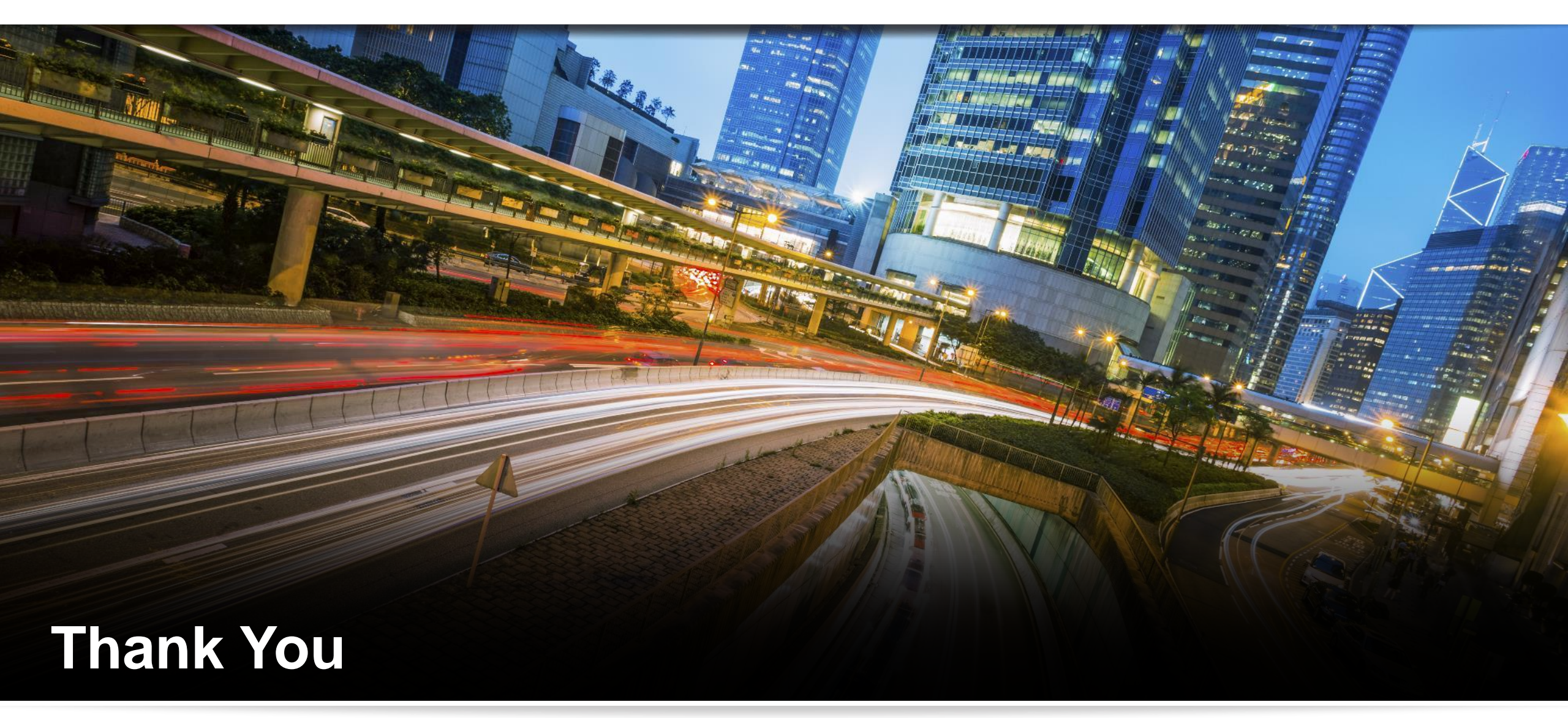

Have a great conference!

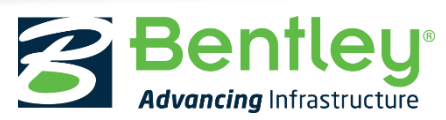

© 2016 Bentley Systems, Incorporated